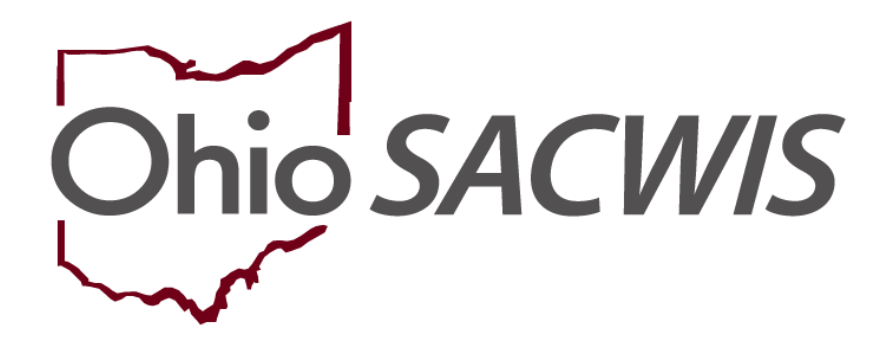

**Knowledge Base Article** 

## **Table of Contents**

| Overview                          | 3 |
|-----------------------------------|---|
| Completing a Person Search        | 4 |
| Updating an Unknown Person Record | 6 |

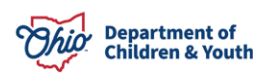

#### **Overview**

Sometimes when an Intake is received, the referral source (RS) does not know the identity of the person they are reporting. In these cases, the Intake worker adds identifying information about the reported person into Ohio SACWIS and that person becomes an **unknown participant** associated with the Intake.

When adding participants to an intake, the Intake worker selects the **Search & Add Participants** button on the **Participants** tab. If the worker does not know any identifying information about the person, they can instead click the **Add Participant** button. On this page, the worker can then click the **Participant is unknown or partially known** checkbox of the **Participant Details** page.

After the intake has been **Completed** has been recorded (saved), Ohio SACWIS automatically creates a **Person Record** and **Person ID** for this unknown participant. The unknown person's record then shows a first and last name similar to this:

#### Unknown - Intake 1234567, Unknown - Intake 1234567

The number that appears identifies the unknown person as a participant.

When an unknown participant's identity is confirmed by an agency, there are two ways by which this person's data can be updated in Ohio SACWIS. The process you will use is determined by whether or not the now-known person already has a Person Record within the system.

| When the Unknown Person Becomes<br>Known, and                | Method for Adding Known Person                                                                       |
|--------------------------------------------------------------|----------------------------------------------------------------------------------------------------|
| There is <b>NO</b> person record for this Intake participant | Update the unknown person record                                                                     |
| There <b>IS</b> a person record for this Intake participant  | Merge the known person record with the<br>unknown person record created at the<br>time of the Intake |

Note: Both processes are discussed in detail below.

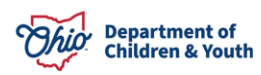

### **Completing a Person Search**

When the unknown participant's identity becomes known, you will first complete a person search as follows to see if that person already exists in the system:

1. On the Home screen, click the Search link.

| Ohio SACWIS | Ohio Worke<br>Ohio County Cl<br>Development <u>1</u> / <u>4</u><br>Last Login: 12/30 |               | A Home ▼ O Recent ▼ Q Search ▼ |           |  |               |   |
|-------------|--------------------------------------------------------------------------------------|---------------|--------------------------------|-----------|--|---------------|---|
| Home        | Intake                                                                               | Case          | Provider                       | Financial |  | Administratio | n |
| Alerts Acti | ion Items Approv                                                                     | vals Assignme | nts                            |           |  |               |   |

#### 2. Click the Person Search link.

| Ohio Worker / Log off           Ohio County Children Services Board |                                    |               |      |                 | ent 🗸 🔍 Search  | •              |               |   |
|---------------------------------------------------------------------|------------------------------------|---------------|------|-----------------|-----------------|----------------|---------------|---|
| Development1 / 4.22.2i                                              |                                    | 1.22.2i       |      |                 |                 | Person Search  |               |   |
|                                                                     | Last Login: 12/30/2020 01:37:36 PM |               | _    | Intake Search   |                 |                |               |   |
| Home                                                                |                                    | Intake        | Case | Provider        | Financ          | cial           | Case Search   | n |
|                                                                     |                                    |               | _    | Provider Search |                 |                |               |   |
| Alerts Action Items Approvals                                       |                                    | vals Assignme | nts  |                 |                 | Provider Match |               |   |
|                                                                     |                                    |               |      |                 | Employee Search |                |               |   |
| BROADCAST MESS                                                      | SAGES                              |               |      |                 |                 |                | Agency Search |   |

The Search for Person screen appears.

- 3. Enter search information into the appropriate fields.
- 4. Click the **Search** button.

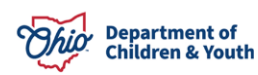

| Person Search                                    | Intake Search               | Case Search            | Provider Search    | Provider Match              | Employee Search | Agency Search |
|--------------------------------------------------|-----------------------------|------------------------|--------------------|-----------------------------|-----------------|---------------|
|                                                  |                             |                        |                    |                             |                 |               |
| Search For Person                                |                             |                        |                    |                             |                 |               |
| Person ID:                                       |                             |                        | ~ OR ~             | SSN:                        |                 |               |
| Note: If Person ID or SS<br>ignored              | W are entered, all other se | earch criteria will be |                    |                             |                 |               |
|                                                  |                             |                        | OR                 |                             |                 |               |
| Last Name:                                       | First Name:                 |                        |                    | Gender:                     |                 |               |
| Middle Name:                                     |                             |                        |                    |                             |                 |               |
| <u>DOB</u> :                                     |                             |                        | ~ OR ~             | Age Range:<br>From Age To , | Age             |               |
| Reference, TCN, and A                            | .ddress Criteria_❤          |                        |                    |                             |                 |               |
| Name Match Precision<br>Returns results matching | entered names including AK  | A names/nicknames      | Sort by:<br>Releva | ance (Highest-Lowest) 🗸     |                 |               |
| Fewer Results                                    | + AKA/Nicknames             |                        | More Results       |                             |                 |               |
| Search Clear Fo                                  | m                           |                        |                    |                             |                 |               |

The results appear in the **Person Search Results** section.

- 5. If the Person Record you are searching for appears, click the Edit link.
- 6. Then, follow the steps in the **Merging Known and Unknown Person Records** section later in this document.

| Perso               | on Search Results                                            |                            |        |                  |             |
|---------------------|--------------------------------------------------------------|----------------------------|--------|------------------|-------------|
| Result(             | s) 1 to 1 of 1 / Page 1 of 1<br>ude only active case members |                            |        |                  |             |
|                     | Person Name / <u>ID</u>                                      | Address                    | Gender | (Age) <u>DOB</u> | Active Case |
| <u>view</u><br>edit | Sacwis, Susie / 123456                                       | 123 Test Rd, Test Oh 12345 | Female | (15) 01/01/2009  | Yes         |

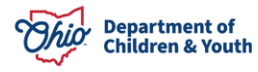

The person's **Person Information** screen appears.

7. If the person's record is not found in Ohio SACWIS, follow the steps in the Updating an Unknown Person Record section below.

### **Updating an Unknown Person Record**

To modify an unknown person record, complete the following steps:

- 1. Navigate to the record via the Intake Workload screen.
- 2. Click the appropriate Intake ID link.

|                     | Home Intake Case                        |                                   | Provide         | ir                         | Financial               |                             | Administration |                       |   |     |
|---------------------|-----------------------------------------|-----------------------------------|-----------------|----------------------------|-------------------------|-----------------------------|----------------|-----------------------|---|-----|
| Intake              | Intake Workload                         |                                   |                 |                            |                         |                             |                |                       |   |     |
| Add                 | Add Intake View by: Default View Eilter |                                   |                 |                            |                         |                             |                |                       |   |     |
| Showing             | 1 intakes (Default                      | view):                            |                 |                            |                         |                             |                |                       |   | _   |
|                     | Claimed By 💲                            | Intake ID 🛟<br>Screening Priority | Workload Name 💲 | Category 🗢                 | Date/Time ≎<br>Received | Screener Name 💲<br>SDM Name | Status 💲       | Status<br>Date/Time   |   |     |
| <u>view</u><br>edit |                                         | 123456<br>HIGH<br>00:00 remaining |                 | Family in Need of Services | 04/10/2024<br>9:34 AM   |                             | Pending        | 04/10/2024<br>9:34 AM | • | Si. |
| Add Ir              | Add Intake                              |                                   |                 |                            |                         |                             |                |                       |   |     |

The **Basic Information** screen appears.

- 3. Click the **Participants** tab.
- 4. Click the **Name** link for the unknown person.
- 5. Search for the appropriate person.

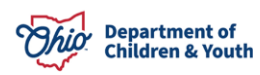

| INTAKE ID: HIGH                                                           | INTAKE STATUS:<br>Pending                                          | DATE/TIME CREATED: 04/10/2024 09:34 AM | INTAKE CATEGORY:<br>Family in Need of Services | INTAKE TYPES:<br>ICPC | NEICE |
|---------------------------------------------------------------------------|--------------------------------------------------------------------|----------------------------------------|------------------------------------------------|-----------------------|-------|
| Received: * 04/10/2024                                                    | 09:34 AM ~                                                         | Method: *<br>Other Electronic Method   | Screener:<br>County Children                   | ) Services Board      |       |
| ✓ABC Scripts & Ten<br>Intake Narrative: * (Ex<br>Intake Narrative: * (Ex) | nplates<br>last saved May 16, 2024 10:36:38 AM<br>pand view) 19911 | Reporter Basic Participants            | Participants                                   |                       |       |
| Request from Arizona f                                                    | for Relative/Kinship placement                                     | Search & Add Participar                | Child/Youth Subject of a Non-CA/N              | (Child/Youth Subject) |       |
|                                                                           |                                                                    | edit search Unknown                    | - intake 22915163, Unknown - intake 2          |                       | â     |

The **Person Information** screen (**Person Record**) appears.

- 6. Update the fields, as needed, including the **First Name** and **Last Name** fields.
- 7. When complete, click the **Save** button.

| NAME / ID: Test, Child /    | 121212         | Female Age      | 9 , DOB 05/07/2015    |                                                                                                    |                   | PROVIDER                 |
|-----------------------------|----------------|-----------------|-----------------------|----------------------------------------------------------------------------------------------------|-------------------|--------------------------|
| Basic                       | Demographics   | Address         | Additional            | Characteristics                                                                                                    | Safety Hazard     | Confidential Information |
| Person Information          |                |                 |                       |                                                                                                    |                   |                          |
| Prefix:                     | ~              |                 |                       |                                                                                                    |                   |                          |
| First Name: *               |                |                 | Middle Name:          |                                                                                                    |                   |                          |
| Last Name: *                |                |                 | Suffix:               | <ul> <li>Image: A start of the start of the start of</li></ul> | Populate AKA Name | 8                        |
| Gender: (a)                 | Female 🗸       |                 | <u>SSN:</u>           | XXX-XX-XXXX                                                                                                    | ● Retain ○ Add/Ed | lit                      |
|                             |                |                 |                       | 🗌 No SSN Exists 🚯                                                                                                    |                   |                          |
| DOB: (a)                    | 05/07/2015     |                 | Age: 9                | Estimat                                                                                                    | ed DOB            | DOB Unknown              |
| Hair Color:                 | · · ·          |                 | Eye Color:            | •                                                                                                    |                   |                          |
| Sexual Orientation:         |                | •               |                       |                                                                                                    |                   |                          |
| Deceased                    | Deceased Date: |                 | Age At Time Of Death: |                                                                                                    | ed Date Unknown   |                          |
| Driver's License <u>#</u> : |                | Issue<br>State: |                       | ✓ Expiration:                                                                                                    |                   |                          |
| AKA Names                   |                |                 |                       |                                                                                                    |                   |                          |
|                             | Prefix         | First Name      | Middle Name           | Last Name                                                                                                    | Suffix            | АКА Туре                 |
|                             |                |                 |                       |                                                                                                    |                   |                          |
| Add AKA                     |                |                 |                       |                                                                                                    |                   |                          |
| Apply Save Cancel           |                |                 |                       |                                                                                                    |                   |                          |

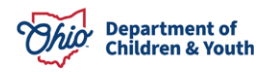

#### Important:

- The person record linked to the Intake now contains the updated information.
- If the person was added as a member of the case, this information will also be updated on the **Case Participant** screen.
- The **Intake Participants** tab will continue to show the name information that was entered at the time of the Intake. From the example: Unknown Intake 1234567, Unknown Intake 1234567, and not the newly added name.
- The updated name appears with a green caret (^) symbol. The symbol indicates that when the intake was reported, the referral source did not know the name of the person.

#### Merging Known and Unknown Person Records

Refer to the **Identifying and Merging Duplicate Person Records** Knowledge Base Article for specific steps on how to merge people records in Ohio SACWIS.

#### Important:

- The new person information will appear on the **Case Participants** screen if the Person ID was added.
- On the **Intake** screen, the name information that was entered at the time of the intake completion will not change, even if the unknown person is merged.
- The Intake screen is the only place in the system where the correct intake participant will still appear as follows: Unknown – Intake 1000213, Unknown – Intake 1000213.

If you have additional questions pertaining to this Deployment Communication, please contact the <u>Customer Care Center</u>.

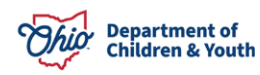